# 割引券発行の手順①

|                                     | ①予約ID(ログ・                                                                   | インID)入力の流れ                                                     |
|-------------------------------------|-----------------------------------------------------------------------------|----------------------------------------------------------------|
| 【トップ画面から】                           |                                                                             |                                                                |
| はじめてご利用される方                         |                                                                             |                                                                |
| ✓ 割引券                               |                                                                             |                                                                |
| 「次へ」ボタンをクリックして次の画                   | 面にお進みください。                                                                  |                                                                |
| 次へ                                  |                                                                             |                                                                |
| amarys-jtl                          | qi.c                                                                        |                                                                |
| Cybert<br>by by by<br>2020-06-23 15 | trust<br>s<br>isto JST                                                      | トップ画面のはじめてご利用される方<br>「次へ」をクリック                                 |
| 【予約情報の入力】                           |                                                                             |                                                                |
| 予約情報                                |                                                                             |                                                                |
| 予約 I D(ログインID) <mark>※</mark>       |                                                                             | 登録ずみのIDかチェック                                                   |
|                                     | ※ご希望のIDをご指定下さい。<br>他の方がご利用されているIDはご<br>6~50字の半角英数字で入力してください。<br>記号は使用できません) | 皆定いただけません。<br>(- (ハイフン)、_ (アンダーバー)、・ . (ドット)、@ (アットマーク)などの<br> |
| パスワード *                             | (パスワード(確認用)                                                                 | 【予約 I D (ログインID)】【パスワード】<br>※任意でご設定ください。                       |
|                                     | 6~20字の半角英数字を混在させて入力して<br>(- (ハイフン)、_ (アンダーバー)、                              | _ <b>↓</b><br>ください。<br>・ ・ (ドット)、@(アットマーク)などの記号は使用できません)       |
|                                     |                                                                             |                                                                |
|                                     | 2一1 宿泊者<br>-                                                                | 皆「報入力の流れ                                                       |
| 【佰泊者情報の人力                           |                                                                             |                                                                |
| 低力目的報<br>氏名(漢字) *<br>入力:            | )<br>(名)<br>例:山田 太郎                                                         |                                                                |
| 郵便番号 ※                              | 住所検索                                                                        |                                                                |
| 都道府県 *                              | 選択してください=== ▼                                                               | 【代表者氏名】                                                        |
| 市区町村 ※ 入力                           | 例:品川区東品川二丁目                                                                 | 【郵便番号】<br>【都道府県~番地】                                            |

| 番地等                      | 入力例:3番11号     | 【都道府県~番地】<br>【携帯番号】 |
|--------------------------|---------------|---------------------|
| ビル・マンション名                | 入力例: JTBビル3階  | 【PCメールアドレス】を入力      |
| 携带番号 <mark>※</mark>      |               |                     |
| PCメールアドレス <mark>※</mark> |               |                     |
|                          | (確認用:)@(確認用:) |                     |

### 割引券発行の手順②

| 2-2 宿泊者情報の登録                                                                                         |
|----------------------------------------------------------------------------------------------------|
| 連絡先 ※<br>メール送信先<br>● PCメールアドレス                                                                       |
| 個人情報の取り扱いについて                                                                                        |
| 必ず個人情報の取り扱いについてをお読みいただき、同意の上先にお進みください<br>個人情報の取り扱いについて<br>□ 同意する                                     |
| 次へ<br>戻る                                                                                             |
| 【メール送信先】<br>チェックは外すことはできません。<br>【個人情報の取り扱いについて】<br>「同意する」にチェック<br>(すべての必須項目を入力しているか確認後)<br>「次へ」をクリック |
| (登録内容が再度表示されますので、登録内容に誤りがないか再度確認後)<br>「登録」をクリック                                                      |

### (予約内容・割引券入力への移行画面)

| 割引金額登録 💡            |    |               |  |  |
|---------------------|----|---------------|--|--|
| ■お申込者を指定してください。     |    |               |  |  |
|                     |    |               |  |  |
| 氏名                  |    |               |  |  |
| ✓ あああ あああ 様 (お申込代表: | 者) | -             |  |  |
|                     |    |               |  |  |
|                     |    | そのまま「次へ」をクリック |  |  |
|                     | 次へ |               |  |  |
|                     |    |               |  |  |

# 割引券発行の手順③

| ( )).  |         |                        |        |
|--------|---------|------------------------|--------|
|        | コン金いし   | $\wedge \rightarrow 0$ |        |
|        |         |                        | シマンコー  |
| $\sim$ | 3 11 21 | - H -                  | / // 5 |

#### 【予約内容についての入力】

| 物内容について                                                                                              |  |  |  |
|----------------------------------------------------------------------------------------------------|--|--|--|
| 1泊目宿泊施設名 ※                                                                                           |  |  |  |
| 1泊目宿泊日 * 「「「「「」」」」「「「」」」」「「「」」」」「「」」」「「」」」」「「」」」」                                                    |  |  |  |
| 1泊目大人(中学生以上)の宿泊       ※半角数字にてご入力をお願いします。         人数 ※                                                |  |  |  |
| 1泊目大人おひとり様あたりの宿 <sup>※半角数字にてご入力をお願いしま</sup><br>泊代金(税サ込) * 予約時に確定した宿泊代金をご記入ください。<br>※予約前に仮会額を入力するのは不可 |  |  |  |
| 1泊目小人(小学生)の宿泊人数 ※半角数字にてご入力をお願い (割引対象外となります)                                                          |  |  |  |
| 1泊目小人おひとり様あたりの宿<br>泊代金(税サ込)<br>※小学生未満の予約人数は入力不要                                                      |  |  |  |
| 2泊目宿泊施設名                                                                                             |  |  |  |
| 2泊目宿泊日                                                                                               |  |  |  |
| 2<br>2<br>泊目大人(中学生以上)の宿泊<br>人数<br>                                                                   |  |  |  |
| 2泊目大人おひとり様あたりの宿<br>泊代金(税サ込)                                                                          |  |  |  |
| 2泊目小人(小学生)の宿泊人数 ※半角数字に カをお願いします。                                                                     |  |  |  |
| 2泊目小人おひとり様あたりの宿<br>泊代金(税サ込) なは入力不要です。                                                                |  |  |  |
|                                                                                                    |  |  |  |
| 【1泊目大人(中学生以上)の宿泊人数】「1~10」までの半角数字で入力<br>【1泊目大人おひとり様あたりの宿泊代金(税込)】「6,000以上の半角数字で入力」                     |  |  |  |
| ※小人がいる場合は、<br>【1泊目小人(小学生)の宿泊人数】「0~10」までの半角数字で入力<br>【1泊目小人おひとり様あたりの宿泊代金(税込)】「6,000以上の半角数字で入力」         |  |  |  |
| ※人数は11以上の数字では登録できません。<br>※宿泊代金は6,000以下の数字では登録できません。<br>※2泊目以降は連泊の場合に入力ください。(任意)                      |  |  |  |

# 割引券発行の手順④

|                                                                                                    | ④割引券(割引金額)の入力                                                       |  |
|----------------------------------------------------------------------------------------------------|---------------------------------------------------------------------|--|
| 割引券入力ページ                                                                                                    |                                                                     |  |
| 15,000円割引(おひとり様あた<br>りの宿泊代金30,000円以上)                                                                                                    | <ul> <li>□ 1泊目</li> <li>4 人</li> <li>□ 2泊目</li> <li>人数 人</li> </ul> |  |
|                                                                                                    | □ 3泊目<br>人数 人                                                       |  |
| 10,000円割引(おひとり様あた<br>りの宿泊代金20,000円以上~<br>30,000円未満)                                                                                                | □ 1泊目                                                               |  |
|                                                                                                    |                                                                     |  |
| 【割引対象人数の入力】<br>予約内容に沿って、該当項目にチェックを入れた後、<br>割引対象人数を「1~10」までの半角数字で入力<br>※11以上の数字では登録できません。<br>※2泊目以降は連泊の場合に入力ください。<br>※小人料金が6.000円以上の場合は、割引の対象となります。 |                                                                     |  |
| (交流枠利用がない場合、「次へ」をクリック)※交流枠利用がある場合、次ページへ                                                                                                    |                                                                     |  |
| (登録内容が再度表示されますので、登録内容に誤りがないか再度確認後)<br>申込み」をクリック                                                                                                    |                                                                     |  |
| 参加登録                                                                                                    |                                                                     |  |
| 登録を受付けました。                                                                                                    | 登録完了!<br>(確認書発行のため、そのままマイページへ移動)                                    |  |
| 申込内容の確認は「マイページへ」ボタンから<br>マイページへ<br>※ブラウザの戻るボタンは使用しないでください                                                                                          |                                                                     |  |

# 割引券発行の手順5

| ⑤割引金額の入力"交流枠"                                                                     |  |  |
|-----------------------------------------------------------------------------------|--|--|
| 交流枠利用について(例.福井市在住の方が、敦賀エリアの宿泊施設にご宿泊場合 等)                                          |  |  |
| 2,000円補助(嶺北エリア⇔嶺南<br>エリアをまたいでの宿泊の場<br>合)<br>1泊目<br>4 枚 2泊目<br>枚数 枚 ③ 3泊目<br>枚数 枚  |  |  |
| *^                                                                                |  |  |
| ※交流枠は、条件が該当する場合に限ります。(ホームページ参照)                                                   |  |  |
| 【交流枠利用人数の入力】<br>予約内容に沿って、 <mark>該当項目にチェックを入れた後、</mark><br>割引対象人数を「1~10」までの半角数字で入力 |  |  |
| ※11以上の数字では登録できません。<br>※ 2 泊目以降は連泊の場合に入力ください。<br>※小人(小学生で宿泊代金6,000円以上)も対象となります。    |  |  |
| (すべての該当項目を入力しているか確認後)<br>「次へ」をクリック                                                |  |  |
| (登録内容が再度表示されますので、登録内容に誤りがないか再度確認後)<br>申込み」をクリック                                   |  |  |
| 申込み                                                                               |  |  |

|                                | 参加登録                          |
|--------------------------------|-------------------------------|
| 登録完了!                          | 登録を受付けました。                    |
| (確認書発行のため、そのままマイページへ移動)        |                               |
| い内容の確認は「マイページへ」ボタンから<br>マイベージへ | 申込内容の                         |
| (確認書発行のため、そのままマイページへ移動         | 登録を受付けました。<br>申込内容の<br>メブラウザの |

# 割引券発行の手順⑥

| ⑥割引券 登録確認書発行                                                                                    |            |
|-------------------------------------------------------------------------------------------------|------------|
| マイメニュー                                                                                          | 画面を印刷      |
| していた。<br>個人情報の変更                                                                                |            |
| 操作(確認)方法を表示する 🤍                                                                                 |            |
| 現在の申込状況                                                                                         |            |
| 割引券                                                                                             | 募集要項       |
| 現在の申込み件数は1件です。<br>2020/06/26 09:00:00より受付開始です。                                                  |            |
| 申込内容                                                                                            | 受付日        |
| あああ あああ 様(申込者)<br>15,000円割引(おひとり様あたりの宿泊代金30,000円以上):1泊目<br>2,000円割引(嶺北エリア⇔嶺南エリアをまたいでの宿泊の場合):1泊目 | 2020/06/25 |
| 内容確認                                                                                            |            |
| 確認書                                                                                             |            |
| 【登録確認書の発行】<br>「確認書ボタン」をクリック                                                                     |            |
| (出力者選択及び宛名編集画面は、何も入力する必要はありません)<br>下部の「出力ボタン」をクリック                                              |            |
| 「PDF出力ボタン」をクリックすると登録確認書(2枚)が発行できます。                                                             |            |
| ※精算時に必要となりますので、印刷し必ず当日持                                                                         | 参ください。     |
|                                                                                                 |            |
| 割引券を当日、忘れた場合は割引を受けることができ                                                                        | ません。       |

5